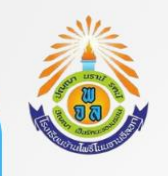

## แผนผัง กระบวนการจัดการเรื่องร้องเรียนการทุจริต

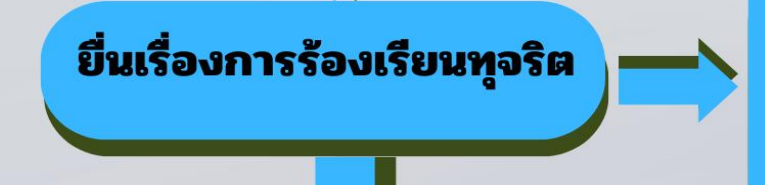

พิจารณาคำร้องเรียนการทุจริต

ช่องทางการร้องเรียน 1. ร้องเรียนด้วยตนเอง ณ โรงเรียน บ้านโพธิ์โนนจานอีลอก 2. ร้องเรียนผ่านเว็บไซต์โรงเรียน บ้านโพธิ์โนนจานอีลอก 3. ร้องเรียนทางโทรศัพท์ 081-967-5632 4. ร้องเรียนทาง Facebook

ดำเนินการตรวจสอบข้อร้องเรียนการทุจริตและดำเนินการ แก้ไขปัญหาข้อร้องเรียนให้แล้วเสร็จ หรือรายงานความ คืบ หน้าให้ผู้ร้องเรียนทราบภายใน 15 วัน/ต่อราย

## ขั้นตอนการกรอกขอมูลรองเรียนทางเว็บไซต์

- 1. เขาเว็บไซต์ <u>http://banpho.ssk.in.th/</u>
- 2. เลือกเมนูดานล่างซ้ายมือ รับเรื่องรองเรียน ( ปุ่มสีเขียว )

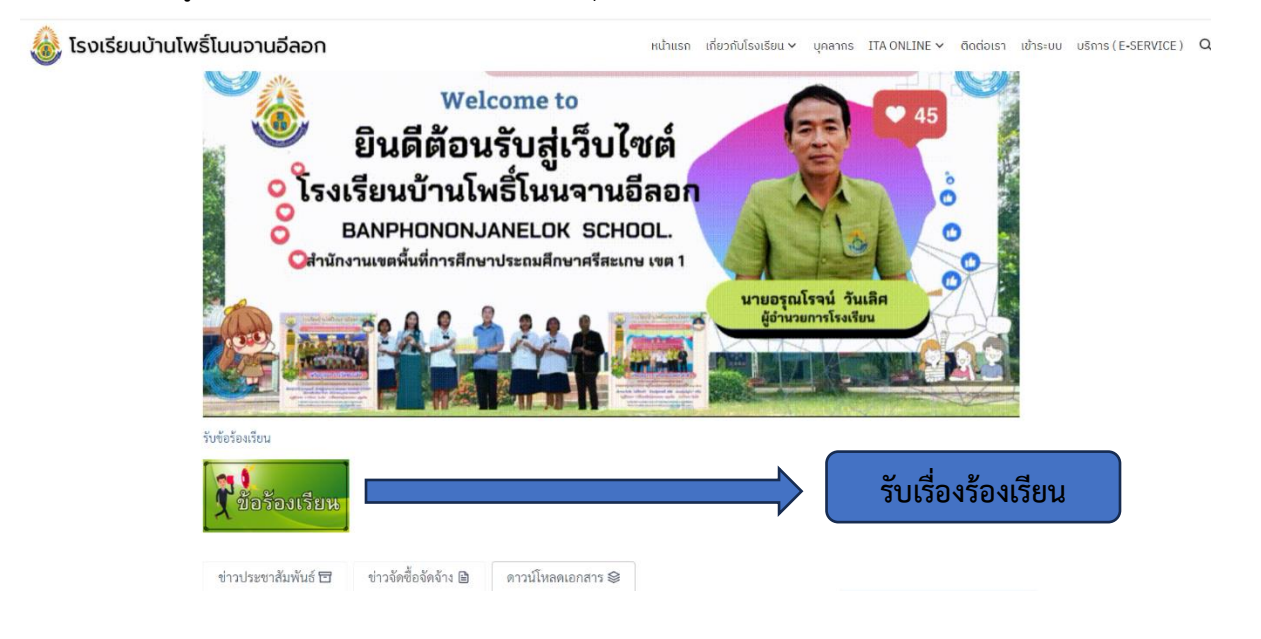

3. พิมพรายละเอียด เรื่องที่ตองการรองเรียน ดังนี้ ชื่อผู้รองเรียน อีเมล รายละเอียดข้อ แลวกด

กดส่ง

\*\*หมายเหตุ\*\* หากกรอกข้อมูลไม่ครบ ระบบจะไม่สงข้อมูล

| 🍪 โรงเรียนบ้านโพธิ์โนนจานอีลอก 🛛                                                                           |                                                             | หน้าแรก เกี่ยวก็เกืองเอียน v บุคลากร ITA-CMLINE v Coclousา เข้าระบบ บริการ (E-SERVICE) Q          |
|----------------------------------------------------------------------------------------------------|-------------------------------------------------------------|---------------------------------------------------------------------------------------------------|
|                                                                                                    |                                                             | รับเรื่องร้องเรียน                                                                                |
|                                                                                                    | โรงเรียนบ้านโทธิ์โนนจานอีลอก บ้านเลขที่ 223 หมู่ 1 คำบลโทย่ | แม้อง จังหวัดที่สุขเทษ 33000 เบอร์ (06-5674-3664                                                  |
|                                                                                                    | 1033530049@pracharath.ac.th                                 |                                                                                                   |
|                                                                                                    | Enchark โรมรียมน้ำเป็นรู้ในเอาแอ็ลอก                        |                                                                                                   |
|                                                                                                    | Name                                                        |                                                                                                   |
|                                                                                                    |                                                             |                                                                                                   |
|                                                                                                    | Email *                                                     |                                                                                                   |
|                                                                                                    |                                                             |                                                                                                   |
|                                                                                                    | Messade *                                                   |                                                                                                   |
|                                                                                                    |                                                             | กรอกข้อมล                                                                                         |
|                                                                                                    |                                                             |                                                                                                   |
|                                                                                                    |                                                             |                                                                                                   |
|                                                                                                    | กดส่ง                                                       |                                                                                                   |
|                                                                                                    |                                                             |                                                                                                   |
| โรงเรียนบ่านโพธิ์โนนจานอีดอก                                                                               | (y )) i ( ~                                                 |                                                                                                   |
| 49HQ+F66 สนุนรพช. ศศ. 3229 (บ้าน<br>โนนจาน-บ้านหนองซึ่ง) ผ่ายล โทธิ์<br>ส่าเคอเมืองศรีสะเกษ ศรีสะเกษ 33000 | store A                                                     | โรงเรียนบำนโพธิในแจานอีลอก<br>หน่ที่ 1 เว้นมีพรีต่ำแลโครีสำเภอมีออกสรีสะเกษ อังกวัดสรีสะเกษ 33000 |
| 11<br>3 5.0 ***** 1 ecrutin                                                                                |                                                             | ติดต่อเรา                                                                                         |
| a second second                                                                                            |                                                             |                                                                                                   |